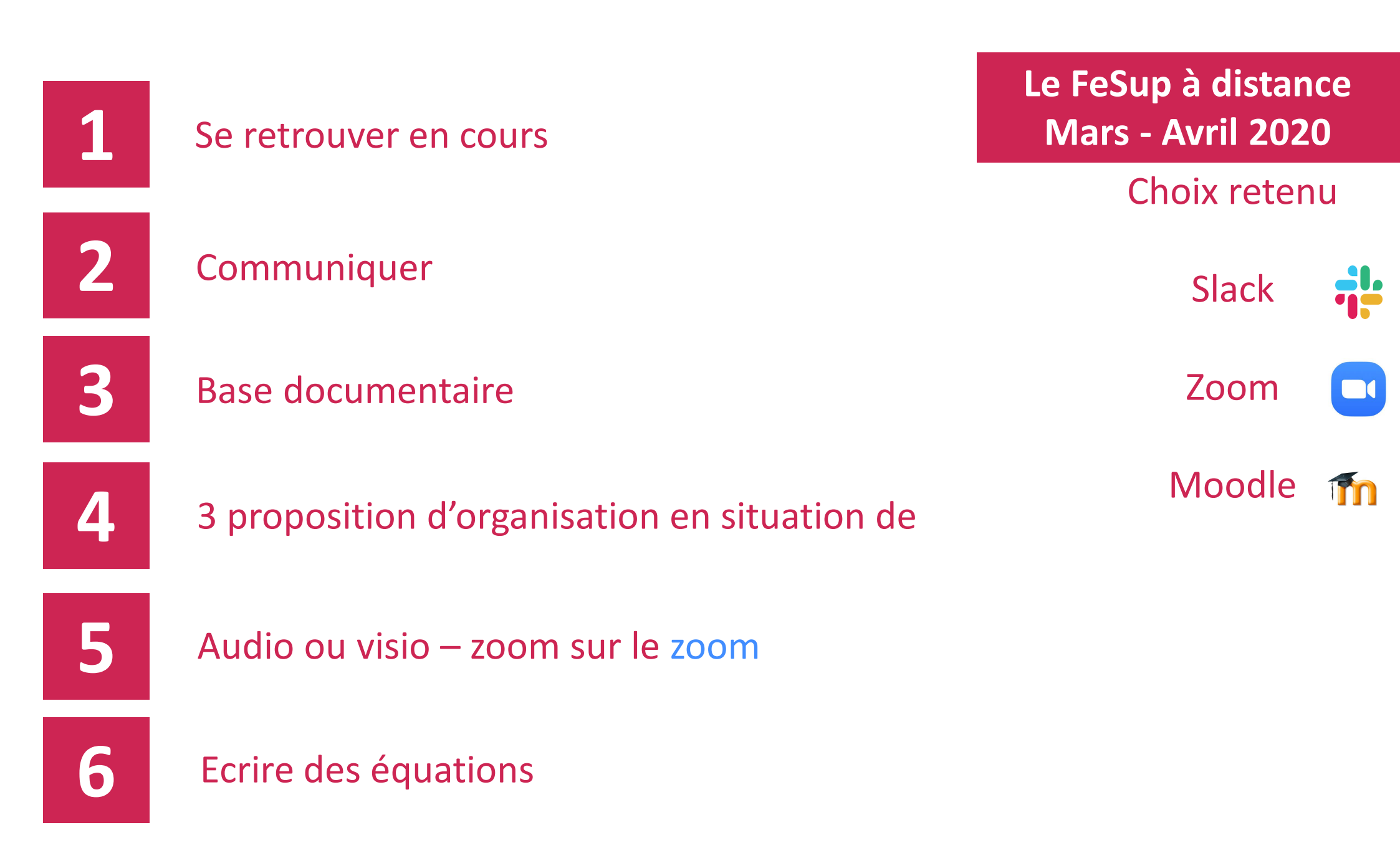

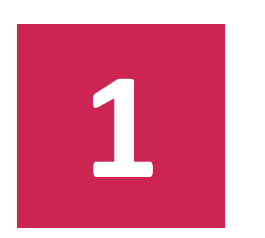

## Se retrouver en cours

Avec les bonnes personnes Avec le.a bon.ne prof A la bonne heure

# Un lieu unique de rencontre au début de chaque cours : fesupdgm.slack.com (heures prévues : celles de l'EDT)

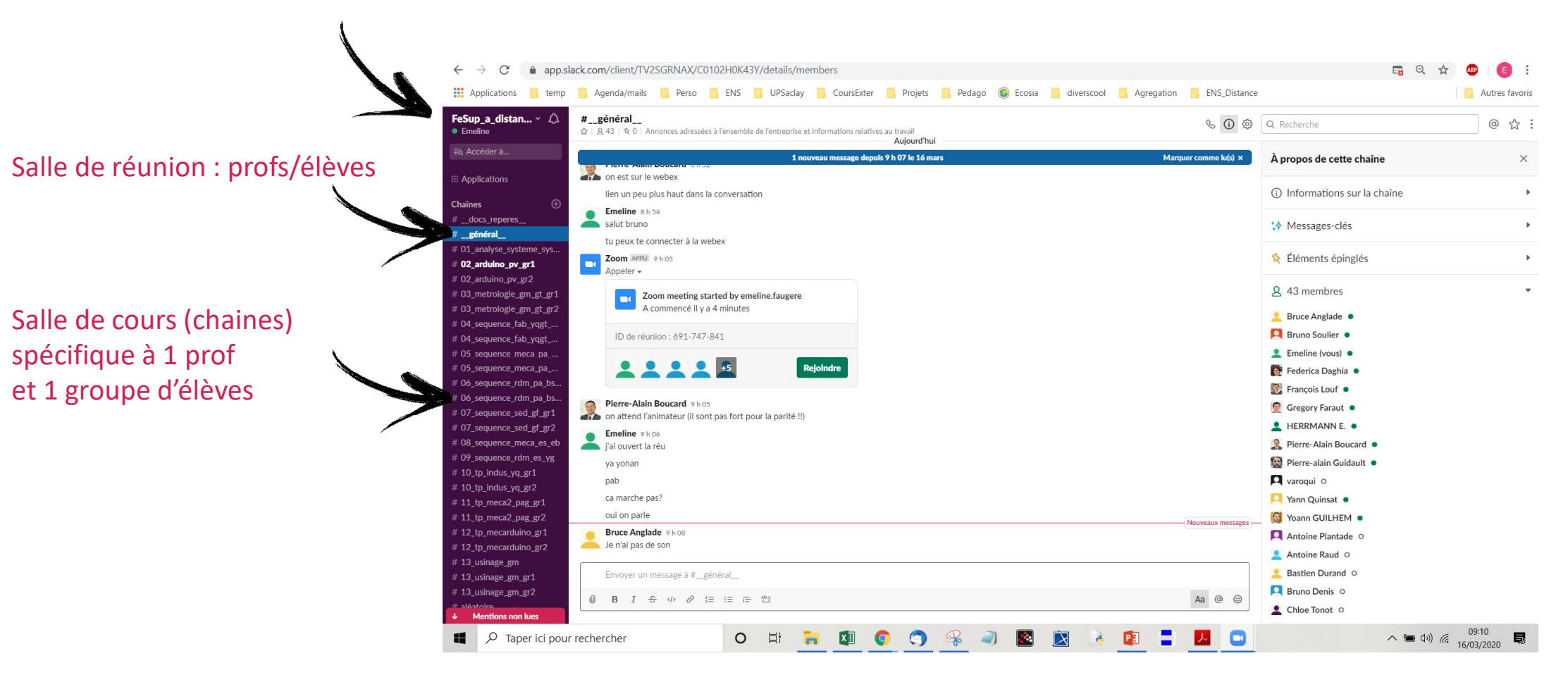

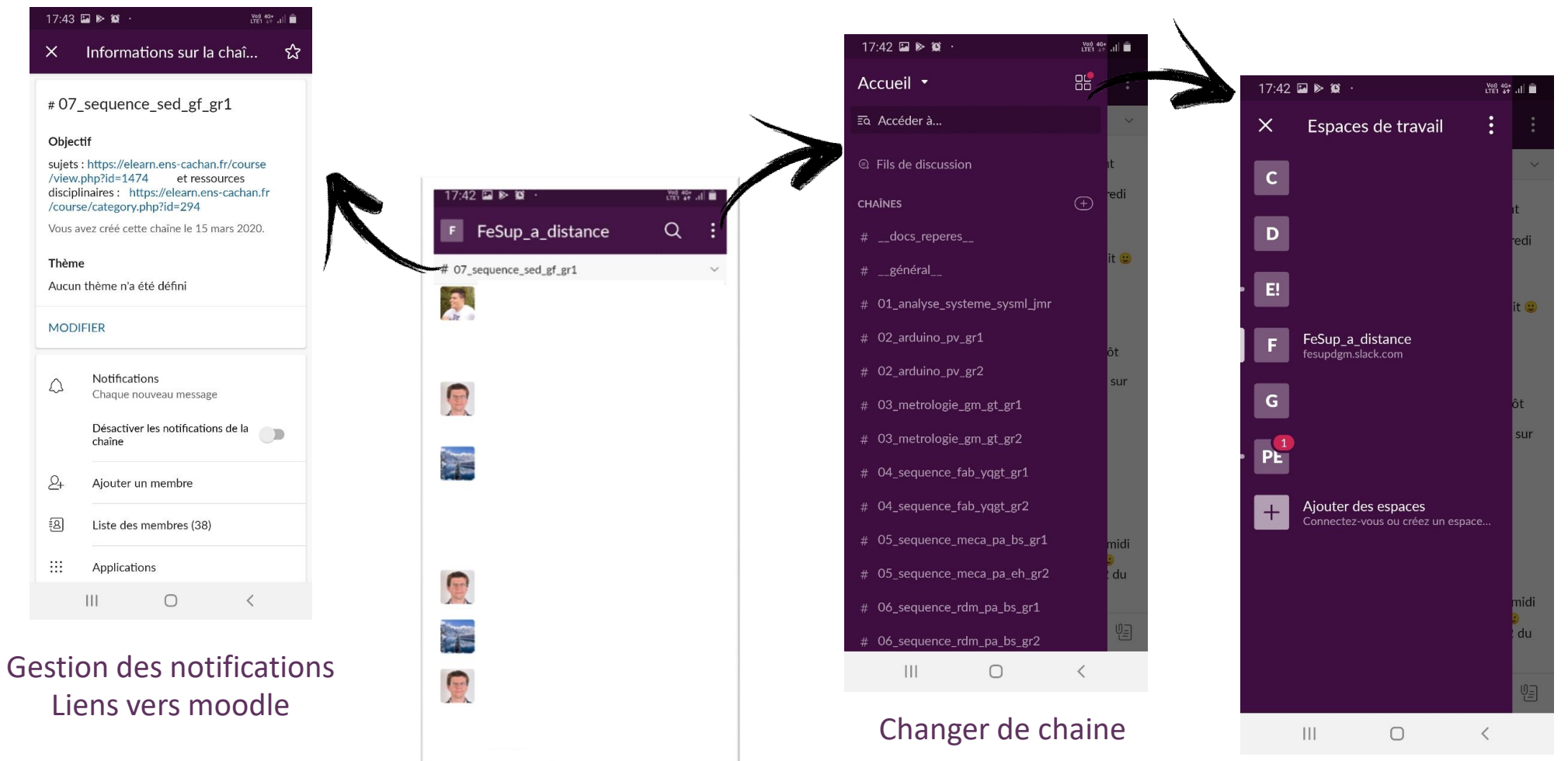

Envoyer un message à #0...

Ο

111

<

## Appli web ET téléphone

Changer de projet

#### S'inscrire aux cours concernés (se désinscrire des cours ne vous concernant pas)

Pkoi? Pour éviter de recevoir des notifications ne vous concernant pas et dérangeant votre travail en cours Il est possible de se ré-inscrire à une chaine (un cours) si on le souhaite (chaines publiques)

🛛 Em

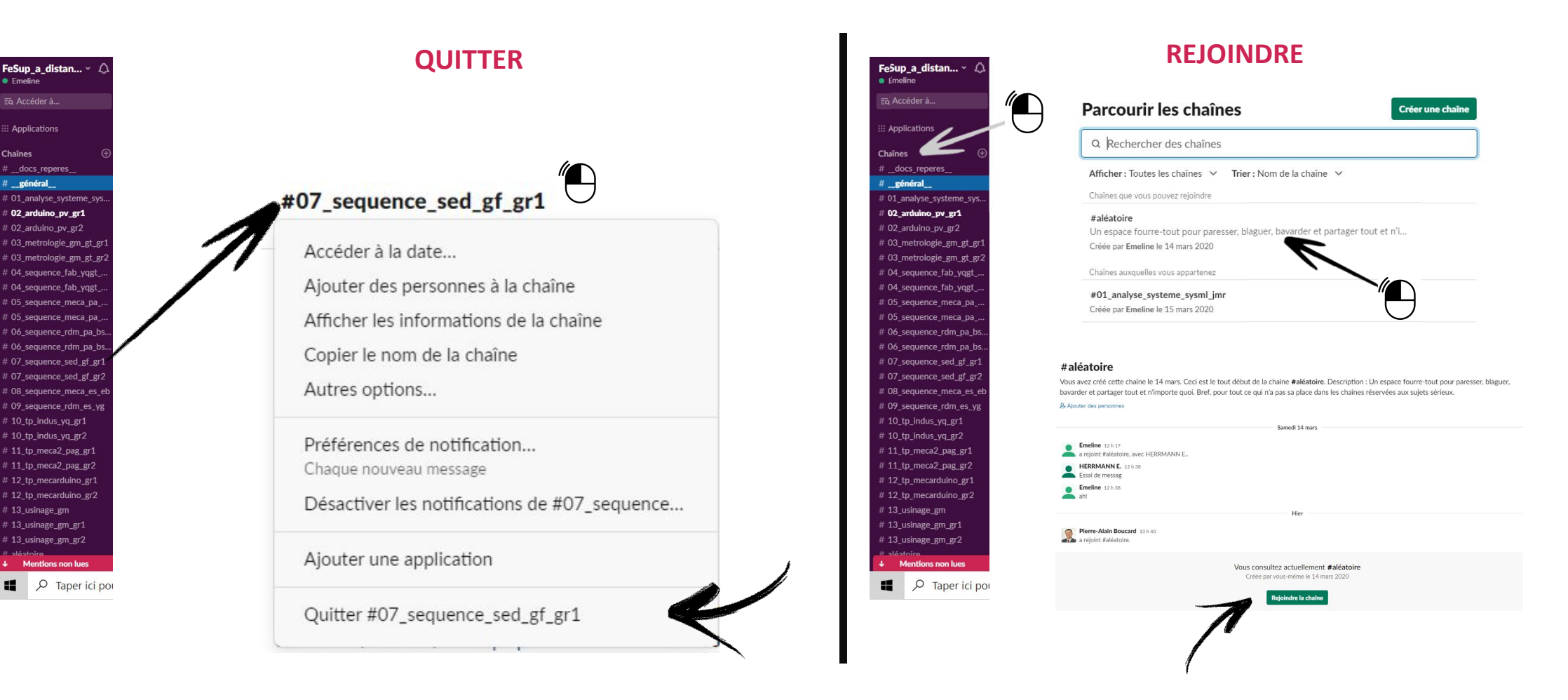

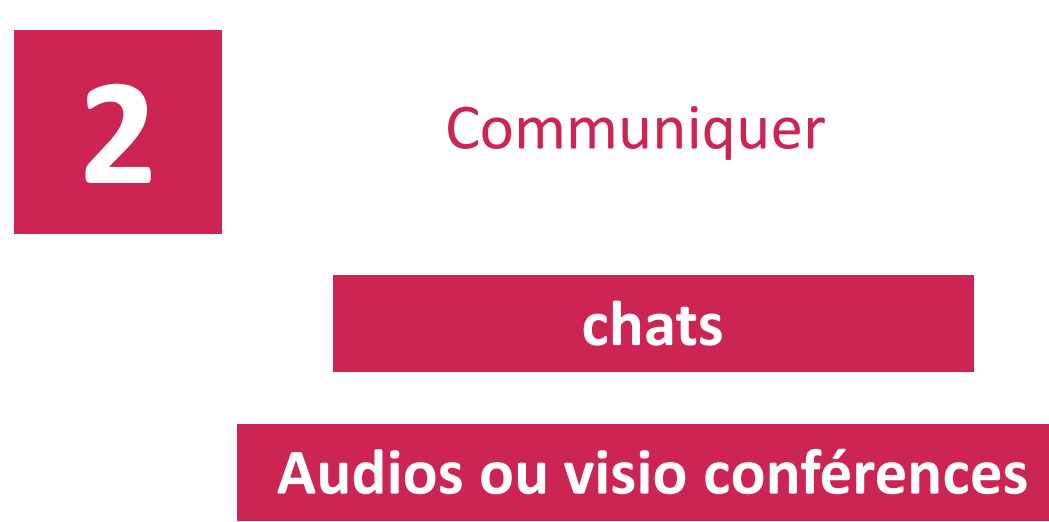

#### Chats : en classe entière ou en 1 to 1

1 to 1 réservés au travail à la maison ou prof-élève.

En situation de travail de groupe « en cours », privilégier le chat global pour que le prof puisse aider

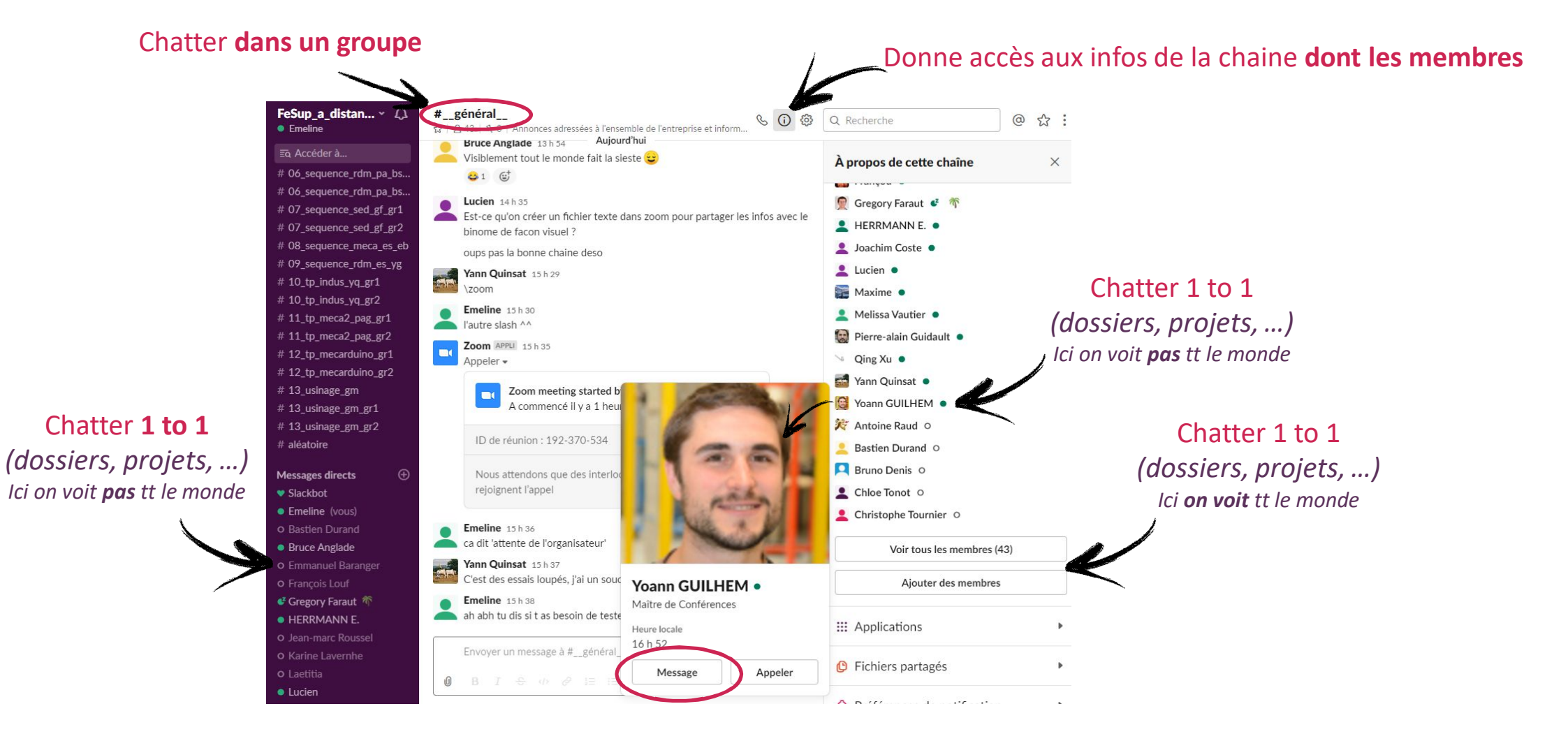

#### Lancer un appel audio ou visio

Slack FeSup est paramétrée pour appeler par défaut avec « zoom » - sinon, taper « /zoom ».

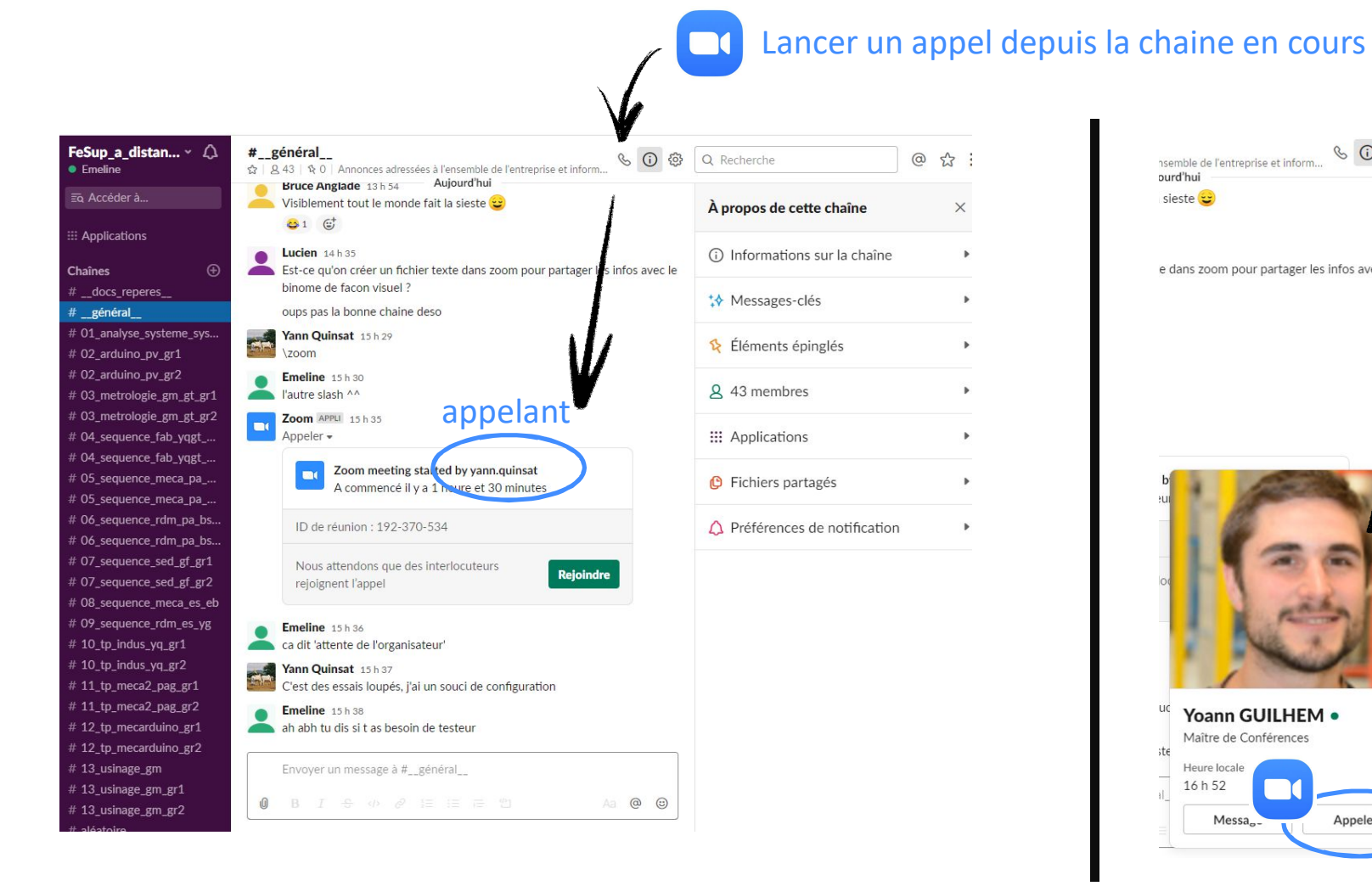

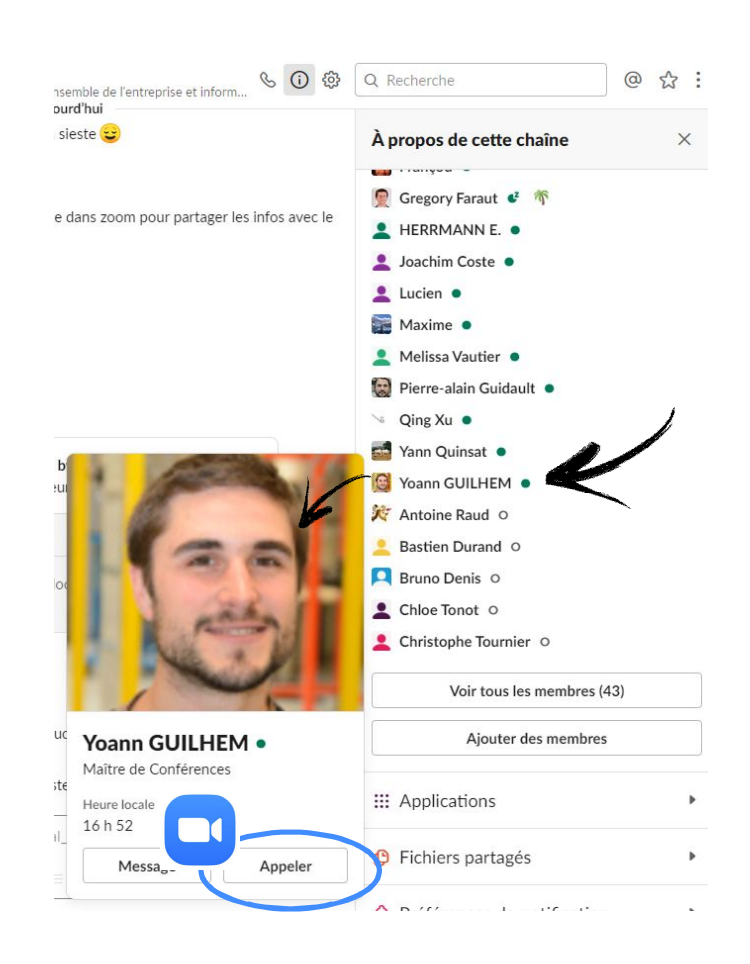

## Lors de l'appel ou en cliquant sur « rejoindre »

Slack FeSup est paramétrée pour appeler par défaut avec « zoom » - sinon, taper « /zoom ».

| A commence if y a 1 neure et 30 minutes                  |    |                                                                                |
|----------------------------------------------------------|----|--------------------------------------------------------------------------------|
| ID de réunion : 192-370-534                              |    |                                                                                |
| Nous attendons que des interlocuteurs rejoignent l'appel |    |                                                                                |
|                                                          |    |                                                                                |
| lejoindre l'audio                                        | ×  | -                                                                              |
| Rejoindre l'audio par ordinated                          | ur | <ul> <li>Veuillez attendre l'animateur pour démarrer cette réunion.</li> </ul> |
|                                                          |    |                                                                                |
| Tester le haut-parleur et le microphon                   | ne | Début : 2:44 PM                                                                |
| Tester le haut-parleur et le microphon                   | ne | Début : 2:44 PM<br>Zoom Meeting                                                |
| Tester le haut-parleur et le microphon                   | ne | Début : 2:44 PM<br>Zoom Meeting<br>Tester l'audio de l'ordinateur              |

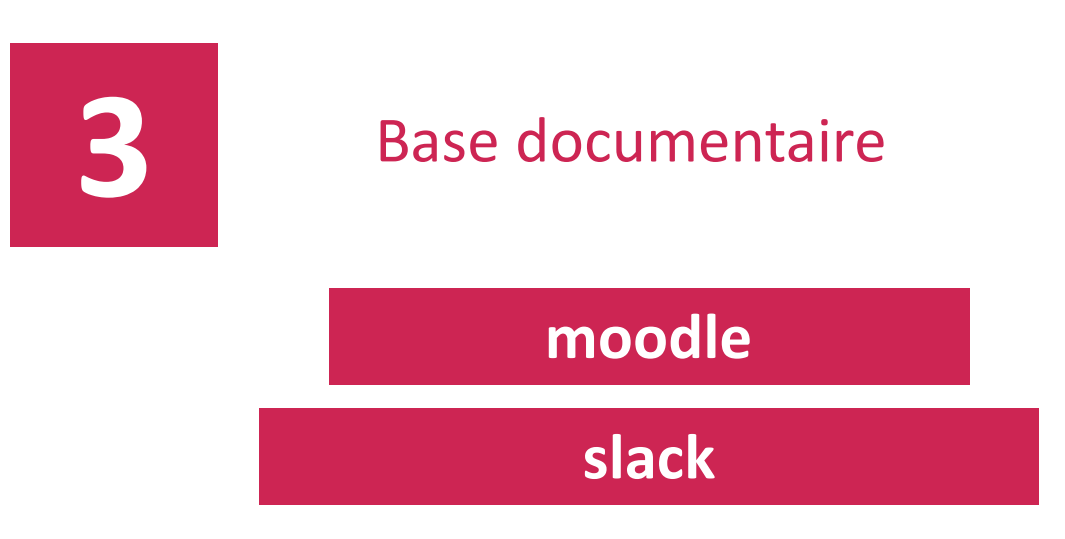

Lien avec l'espace de stockage des supports pédagogiques

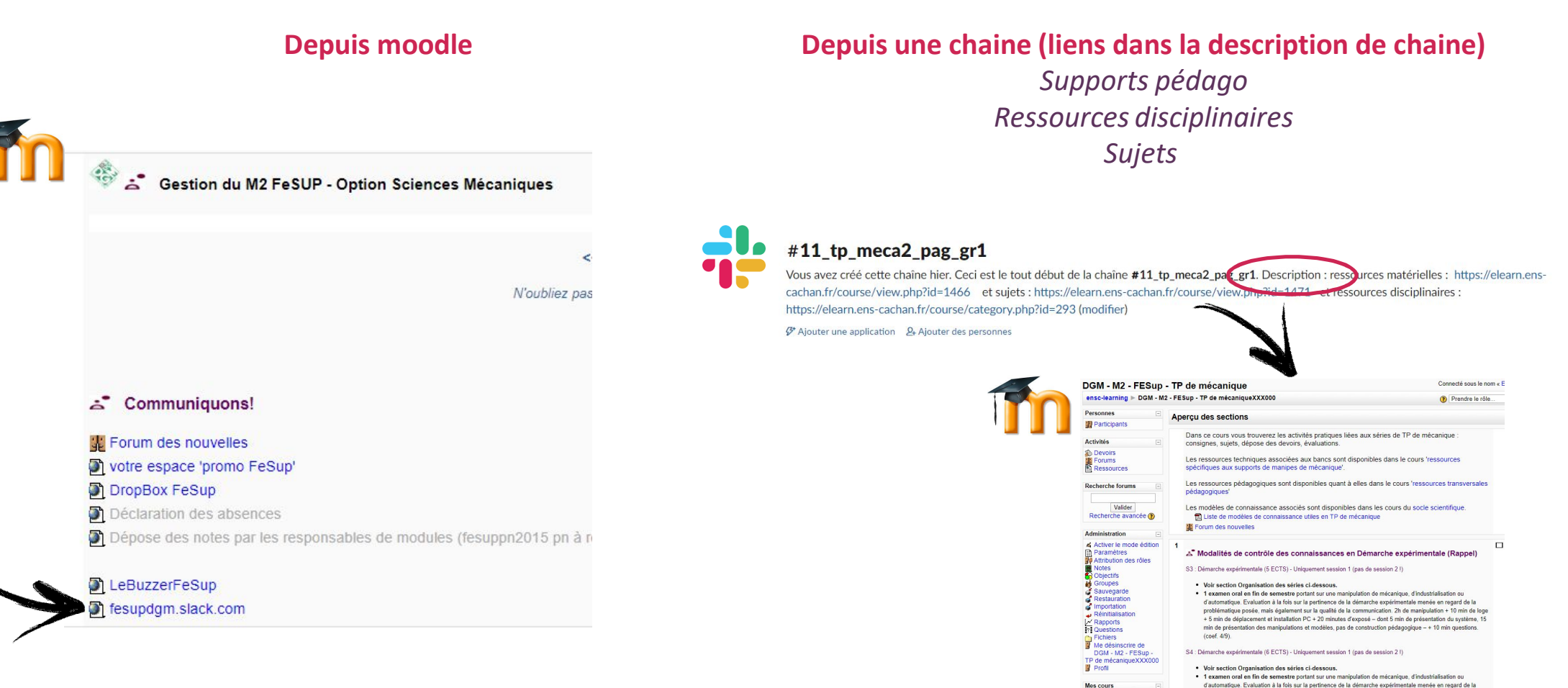

 Voir section Organisation des séries ci-dessous.
 1 examen coal en fin de semestre portant sur une manipulation de mécanique, d'industidialation ou d'automatique. Devaise auté a perfénence de la démarche expérimentaie menée en regard de la problematique posée, sur la qualité de l'application pédagogique proposée et de la communication. de de manipulation 3-56 min de pay 4-5 min de présentation de matérialem PF-44 minieur de adoptad-de de l'automatique. La desposi-te de la communication de la departe de la terration de résultant de la system, 15 min de présentation des manipulations et modifies. 20 min de présentation de résultant périeur et l'aminique de la departe de la terration de l'automatique et la departe de la final de présentation de system, 15 min de présentation de l'automatique de la departe de la de la departe de la debarte de la departe de la departe de la debarte de la debarte de la debarte de la departe de la debarte de la debarte debarte debarte debarte de la debarte debarte debart Activité de diffusion des savoirs Diplome de l'école Moodle

Voir MoCoCo dans la page de gestion pédagogique fonctionnaire éthique

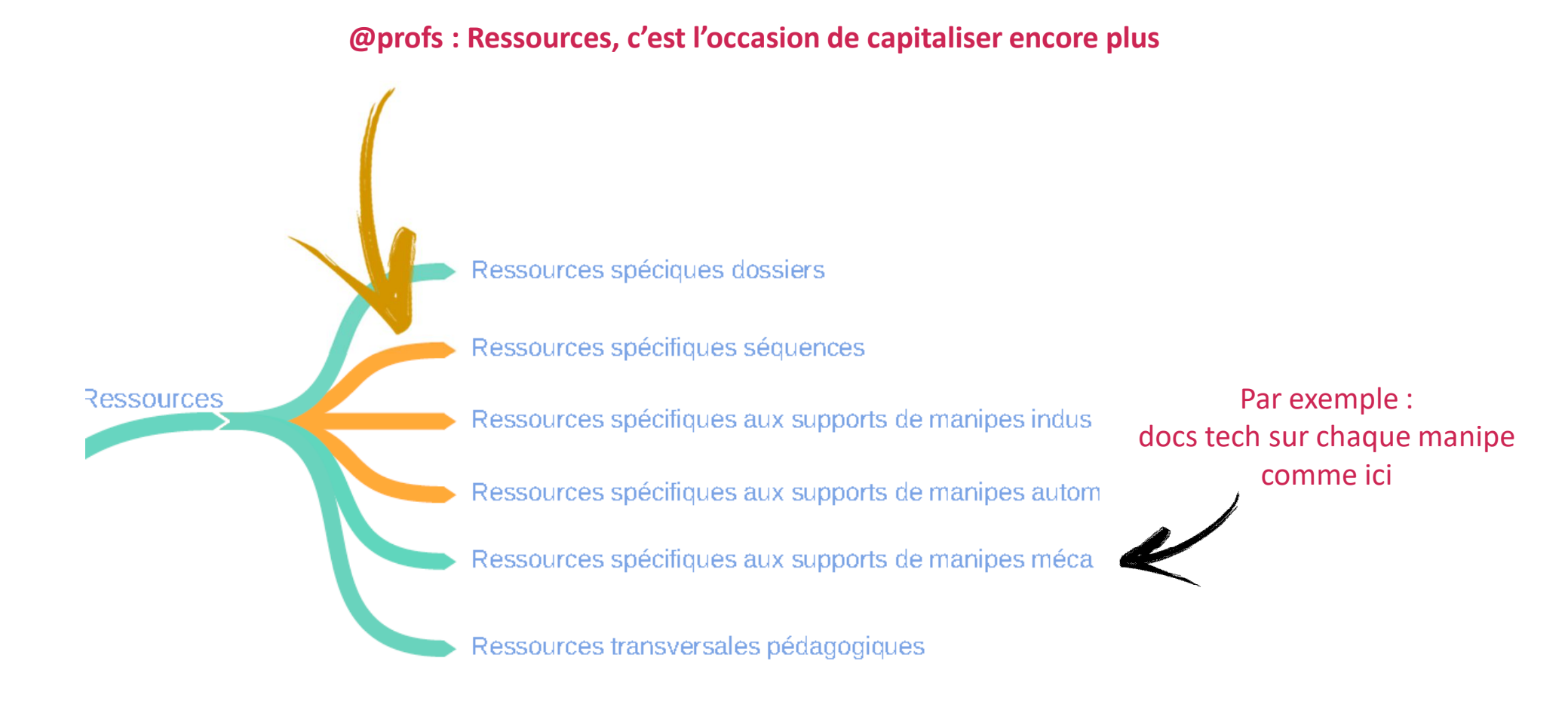

#### **Types de supports**

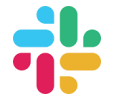

## #06\_sequence\_rdm\_pa\_bs\_gr1

Vous avez créé cette chaîne hier. Ceci est le tout début de la chaîne #06\_sequence\_rdm\_pa\_bs\_gr1. Description : sujets : https://elearn.enscachan.fr/course/view.php?id=1474 et ressources disciplinaires : https://elearn.ens-cachan.fr/course/view.php?id=1476 (modifier)

G\* Ajouter une application 2+ Ajouter des personnes

#### Pour les séquences :

- sujets + rotations
- ressources disciplinaires

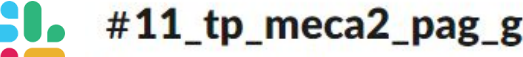

### #11\_tp\_meca2\_pag\_gr1

Vous avez créé cette chaîne hier. Ceci est le tout début de la chaîne #11\_tp\_meca2\_pag\_gr1. Description : ressources matérielles : https://elearn.enscachan.fr/course/view.php?id=1466 et sujets : https://elearn.ens-cachan.fr/course/view.php?id=1471 et ressources disciplinaires : https://elearn.ens-cachan.fr/course/category.php?id=293 (modifier)

Ajouter une application 2 Ajouter des personnes
 Ajouter des personnes
 Ajouter des personnes
 Ajouter des personnes
 Ajouter des personnes
 Ajouter des personnes
 Ajouter des personnes
 Ajouter des personnes
 Ajouter des personnes
 Ajouter des personnes
 Ajouter des personnes
 Ajouter des personnes
 Ajouter des personnes
 Ajouter des personnes
 Ajouter des personnes
 Ajouter des personnes
 Ajouter des personnes
 Ajouter des personnes
 Ajouter des personnes
 Ajouter des personnes
 Ajouter des personnes
 Ajouter des personnes
 Ajouter des personnes
 Ajouter des personnes
 Ajouter des personnes
 Ajouter des personnes
 Ajouter des personnes
 Ajouter des personnes
 Ajouter des personnes
 Ajouter des personnes
 Ajouter des personnes
 Ajouter des personnes
 Ajouter des personnes
 Ajouter des personnes
 Ajouter des personnes
 Ajouter des personnes
 Ajouter des personnes
 Ajouter des personnes
 Ajouter des personnes
 Ajouter des personnes
 Ajouter des personnes
 Ajouter des personnes
 Ajouter des personnes
 Ajouter des personnes
 Ajouter des personnes
 Ajouter des personnes
 Ajouter des personnes
 Ajouter des personnes
 Ajouter des personnes
 Ajouter des personnes
 Ajouter des personnes
 Ajouter des personnes
 Ajouter des personnes
 Ajouter des personnes
 Ajouter des personnes
 Ajouter des personnes
 Ajouter des personnes
 Ajouter des personnes
 Ajouter des personnes
 Ajouter des personnes
 Ajouter des personnes
 Ajouter des personnes
 Ajouter des personnes
 Ajouter des personnes
 Ajouter des personnes
 Ajouter des personnes
 Ajouter des personnes
 Ajouter des personnes
 Ajouter des personnes
 Ajouter des personnes
 Ajouter des personnes
 Ajouter des personnes
 Ajouter des personnes
 Ajouter des personnes
 Ajouter des personnes
 Ajouter des personnes
 Ajouter des personnes
 Ajouter de

#### Pour les TPs:

- sujets + rotations
- Ressources matérielles •
- ressources disciplinaires

#### Accéder à la date...

Ajouter des personnes à la chaîne

Afficher les informations de la chaîne

Copier le nom de la chaîne

Gérer les autorisations de publication

Autres options...

Préférences de notification... Chaque nouveau message

Désactiver les notifications de #\_\_général\_\_

Ajouter une application

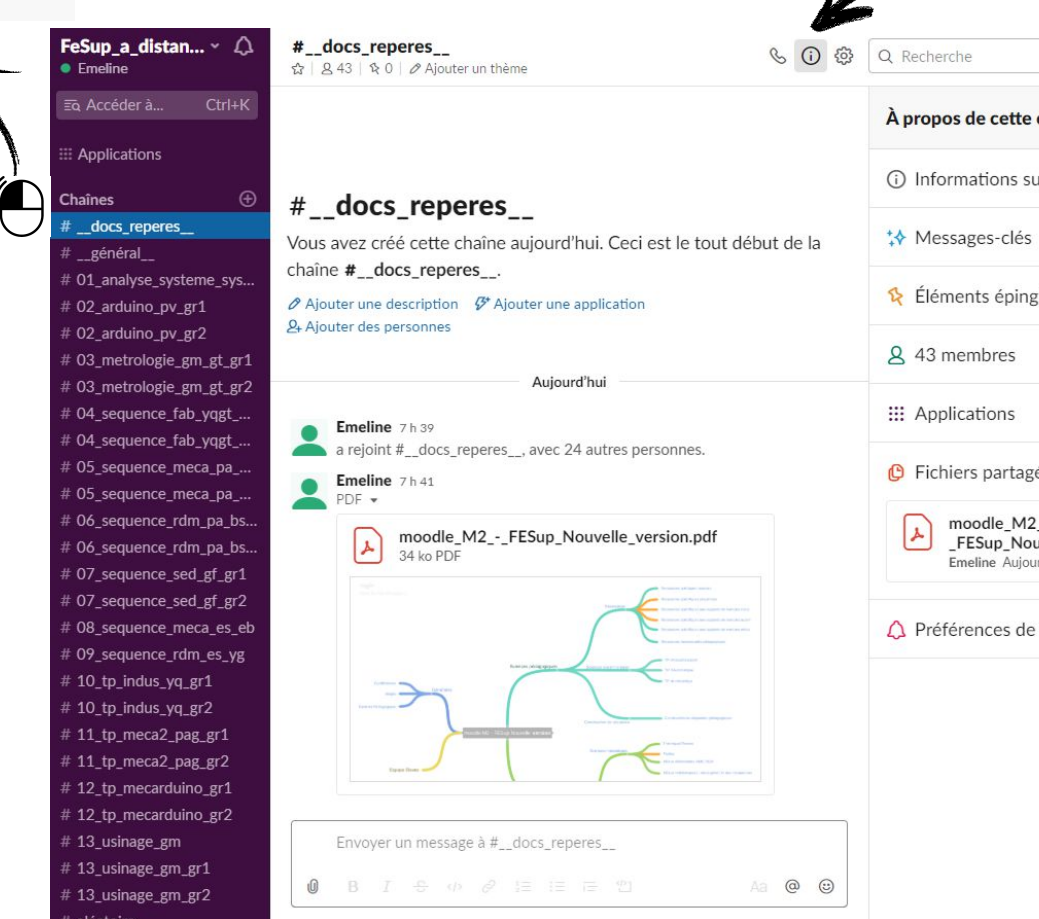

#### Possibilité d'ajout de documents cours par cours

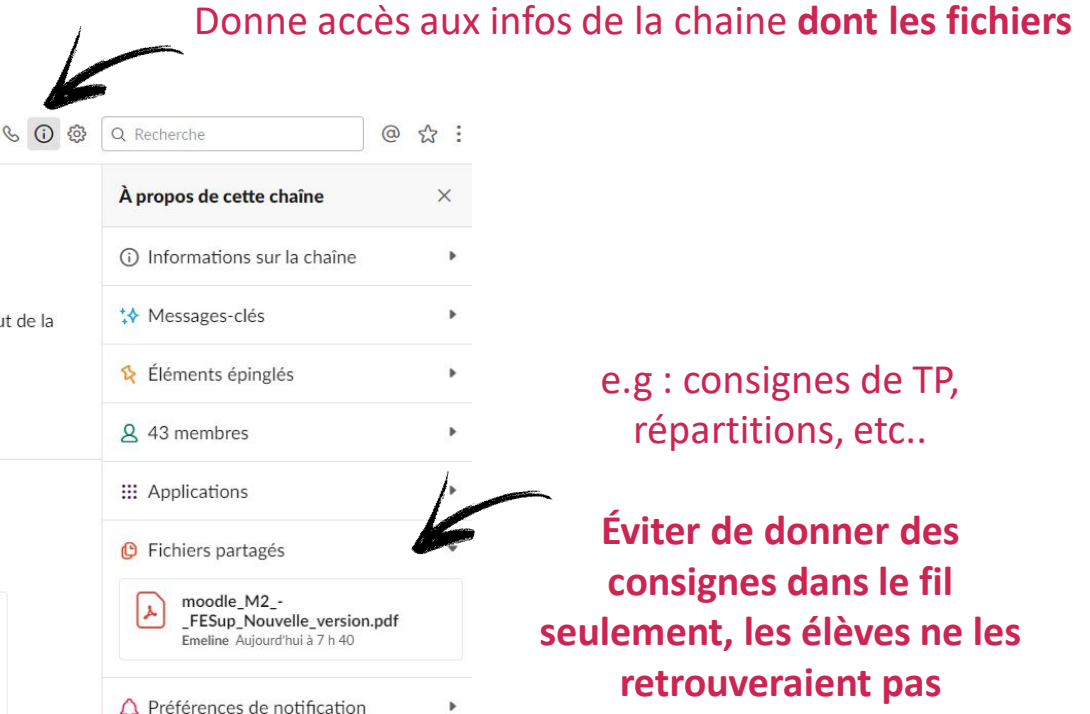

facilement.

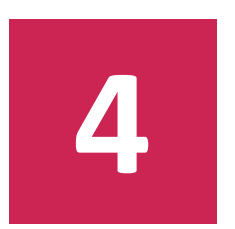

3 proposition d'organisation en situation de

**TP : collaboratif** 

TD – mode 1 : autonomie

TD – mode 2 : livestream

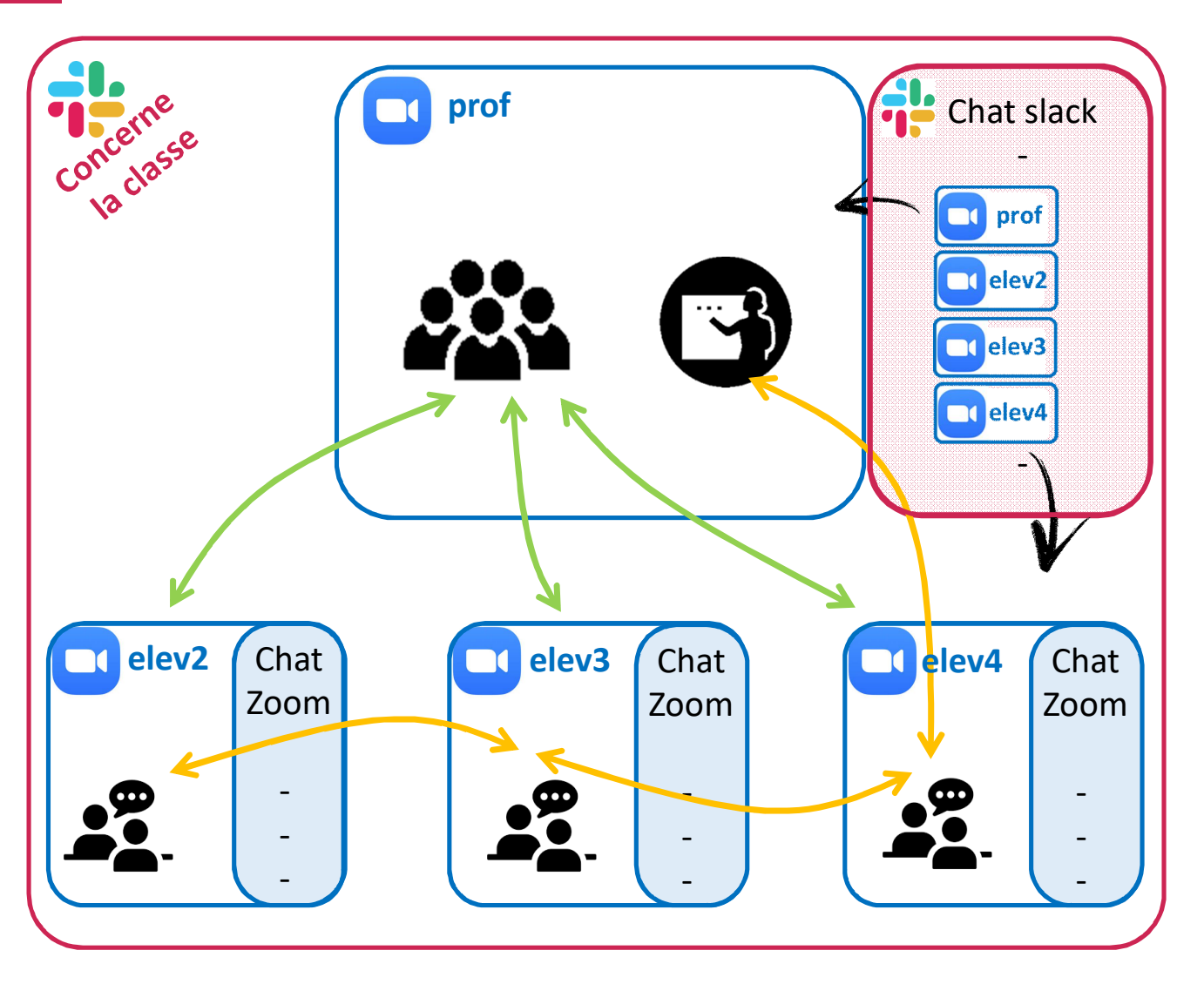

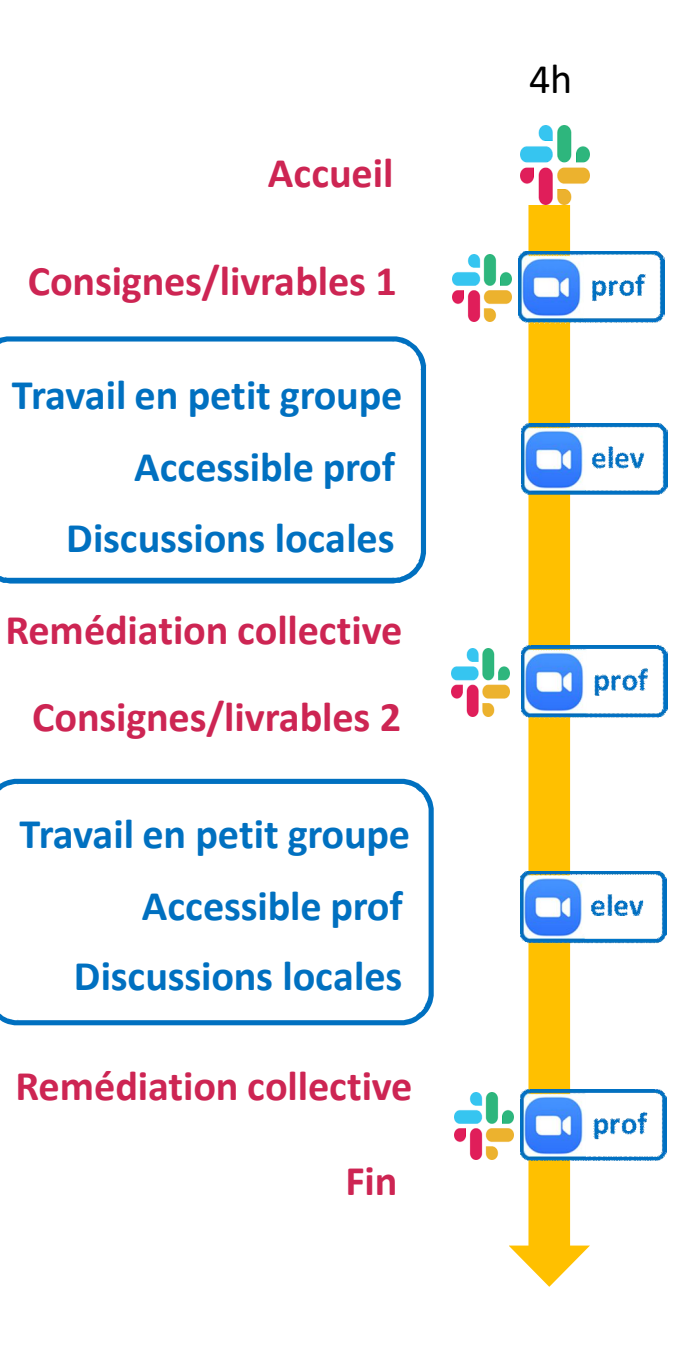

## TD – mode 1

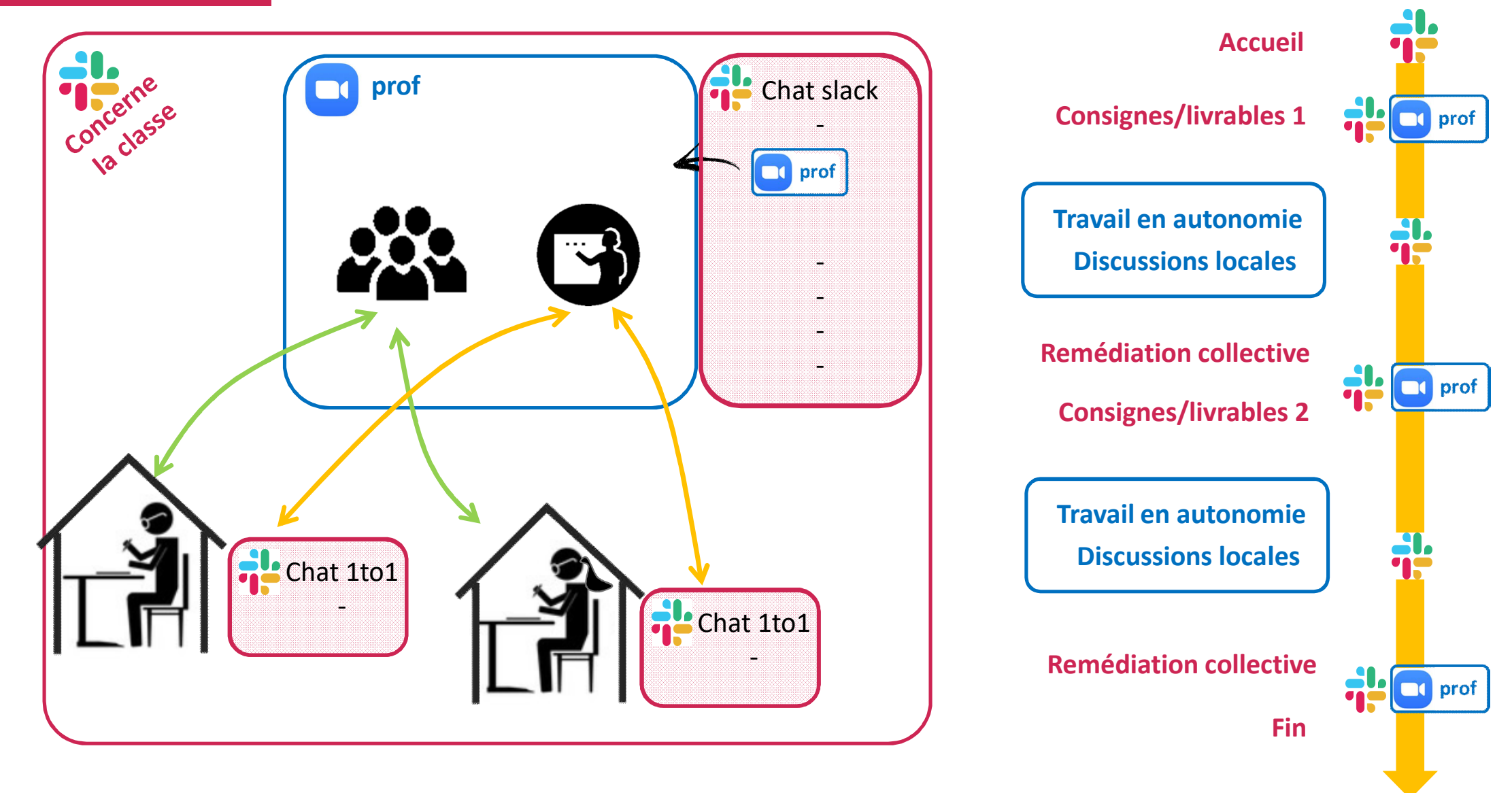

2h

## TD – mode 2

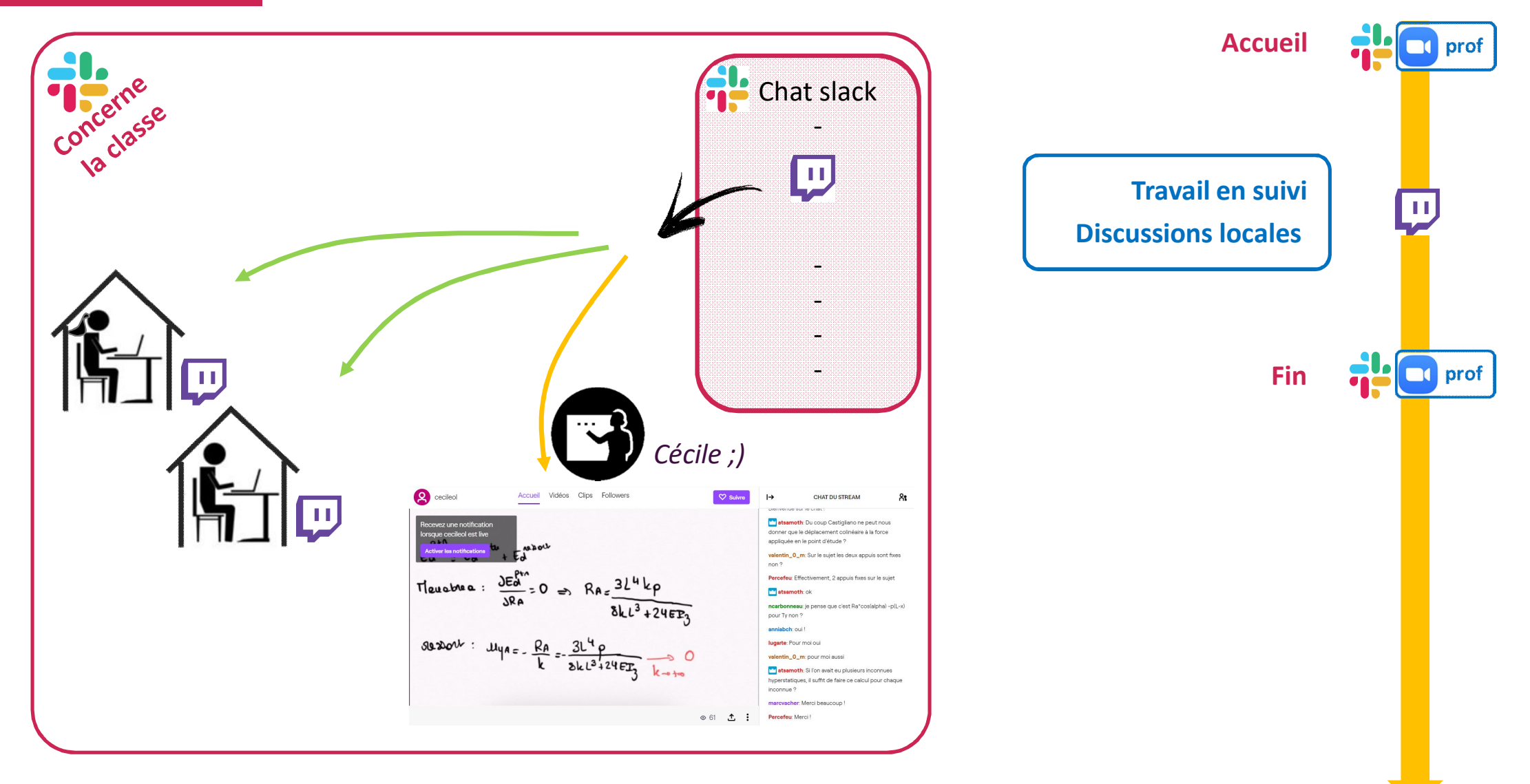

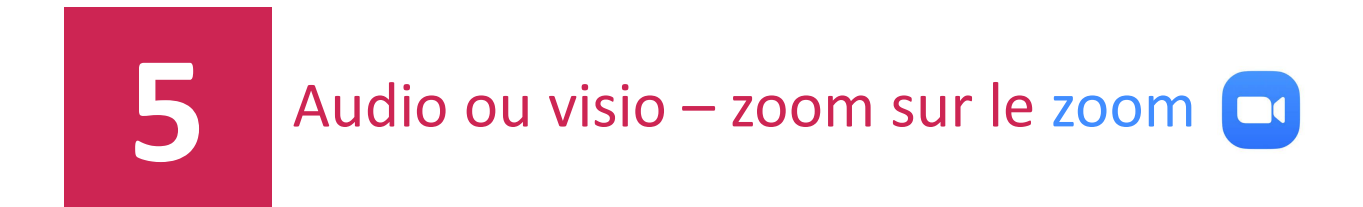

règles

Partages d'écran

**Bonnes pratiques** 

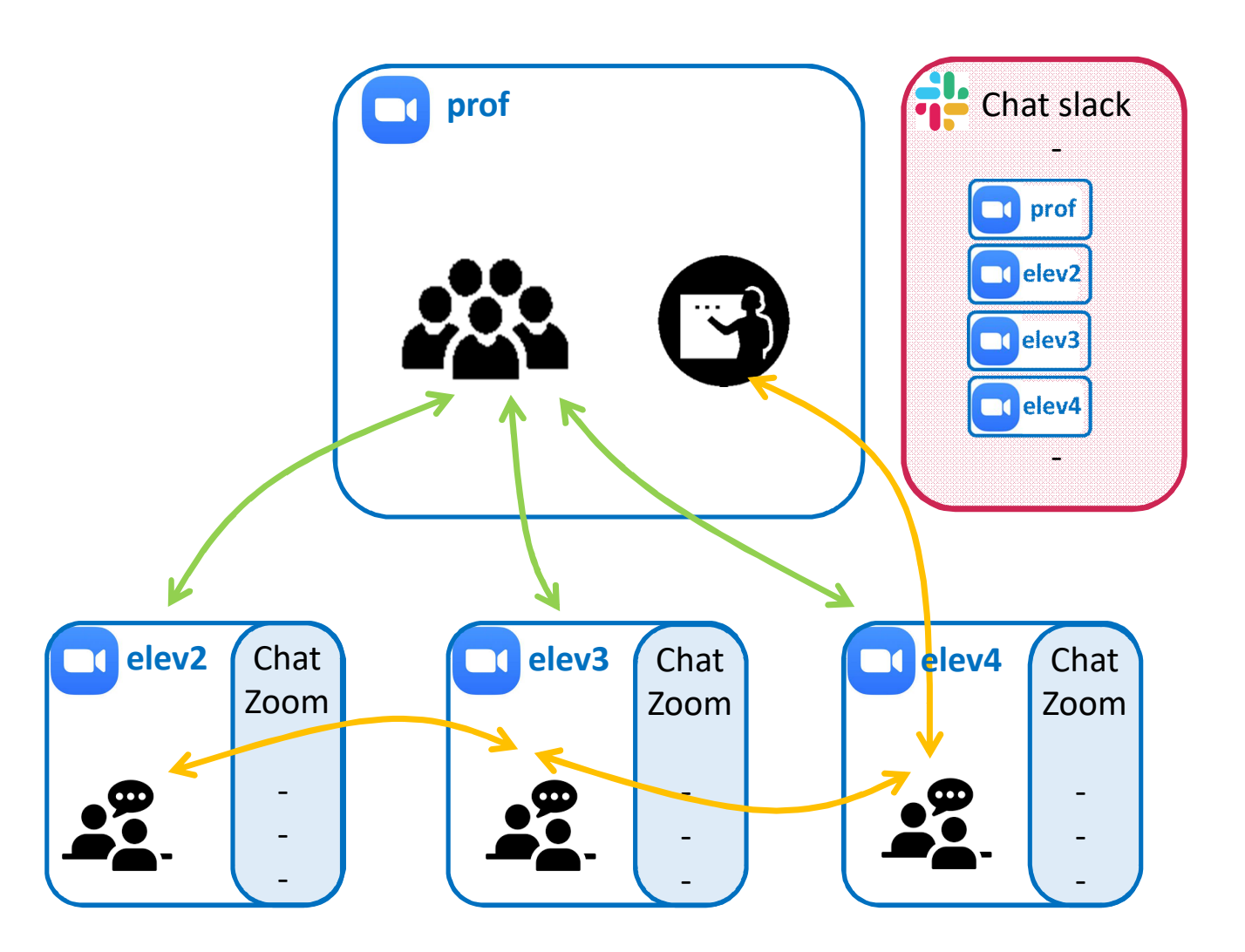

Plusieurs zoom possible appelés depuis la même chaine

Une personne ne peut-être que dans une conf à la fois

Possibilité de quitter, revenir etc... si la salle reste ouverte!

Il faudra vérifier si revient dans une conf qui a été entièrement vidée, si les docs partagés sur le chat restent accessibles.

## Groupe joint à la conf – vue depuis slack

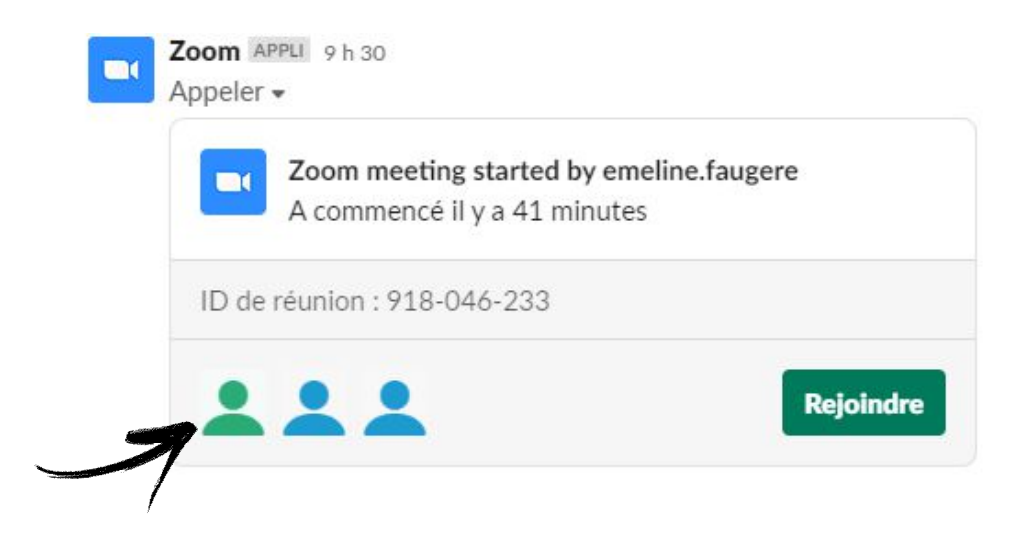

## Partage d'écran blanc – collaboratif

Admirons ce début de schéma cinématique...

# Options d'affichage Vous voyez actuellement l'écran de Emmanuel HERRMAN Rapport de zoom 🛛 Ajuster à la lenêtre 🗲 Si ca vous empêche l'accès au reste de vos fenêtres Masquer le volet vidéo Demander le contrôle à distance Annoter - - -Mode côte à côte Arrêter le partage du participant François LOUF bruce

## Pour avoir la main si non automatique

## Partage d'écran fenêtre spécifique ou bout d'écran

A tout moment il est possible de passer de l'écran d'un personne à celui d'une autre

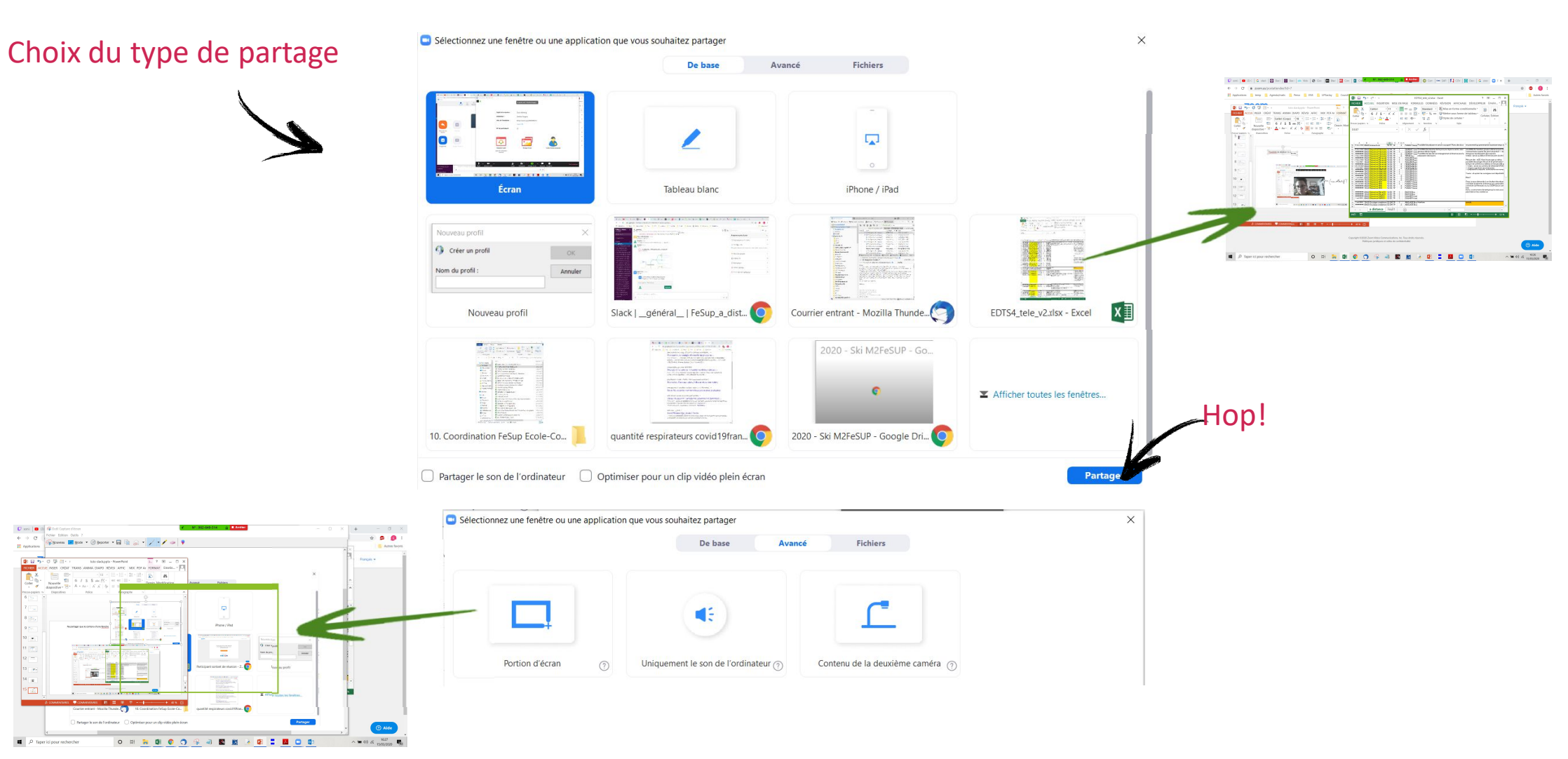

## Zone de partage et options

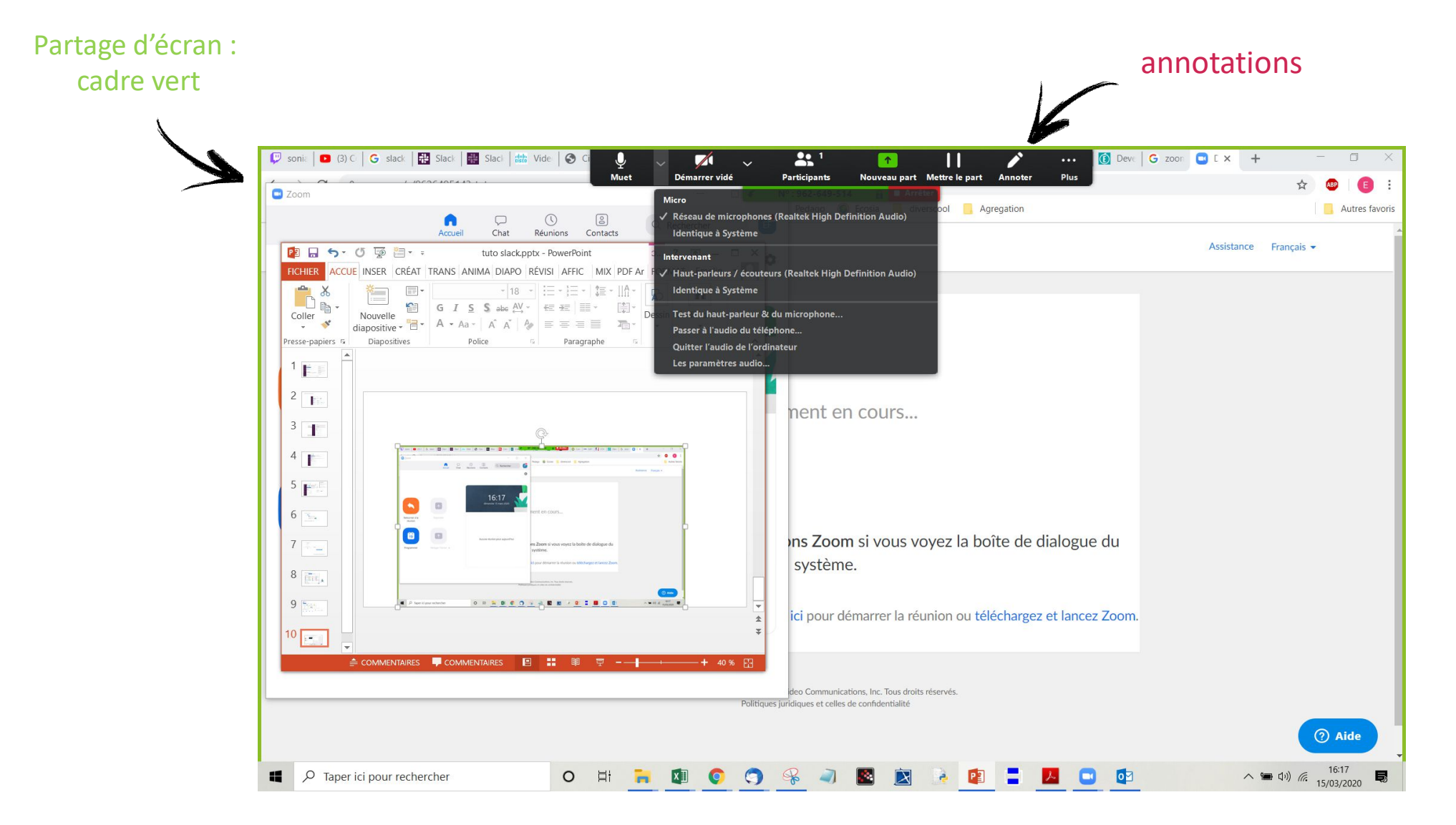

Annotations, marche sur tout : une fenêtre web, un fichier ppt ou xls, ...

Pour reprendre la main sur la souris et les fonctions normales du cos en fond

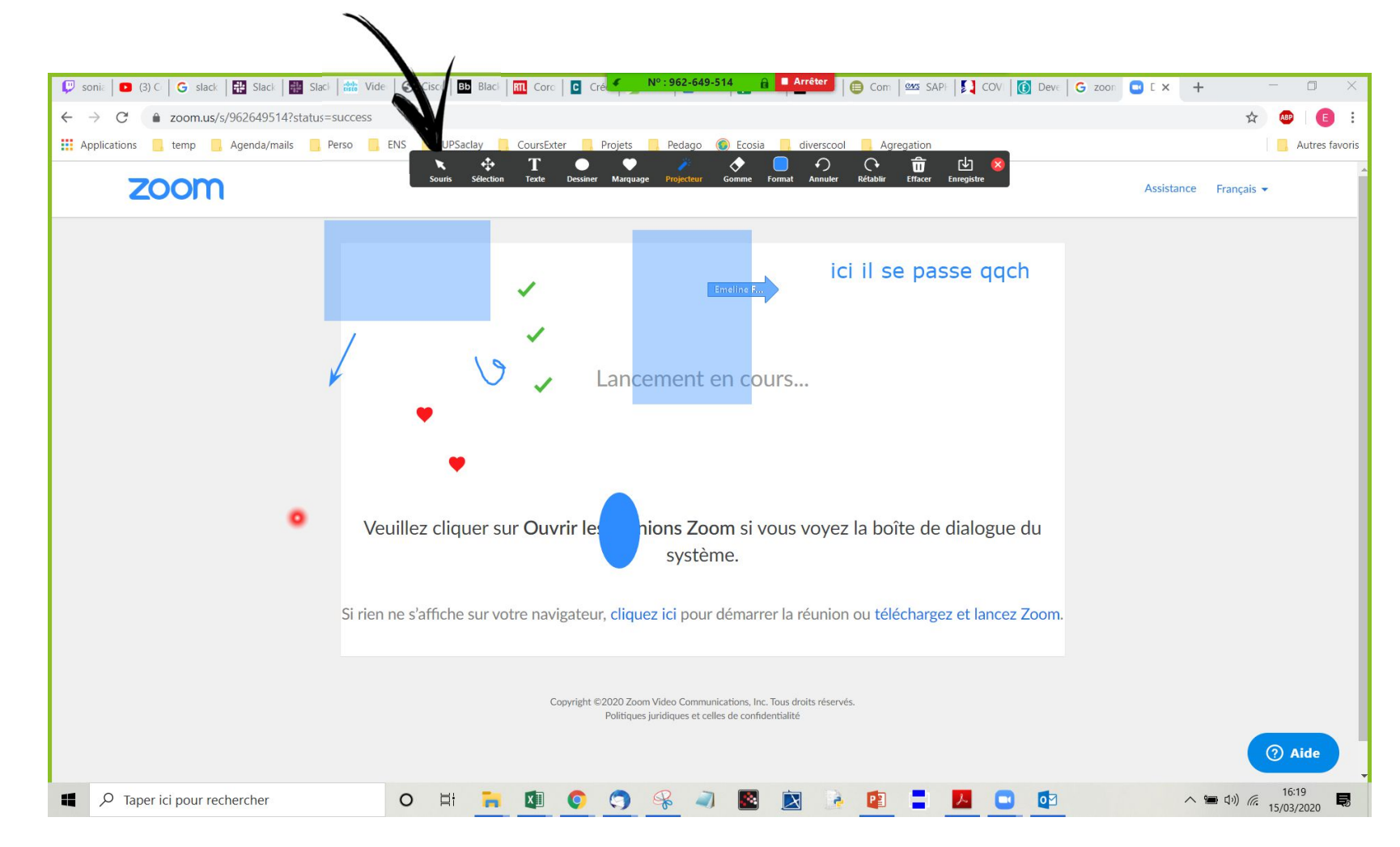

### Autres options, converser (chat) notamment

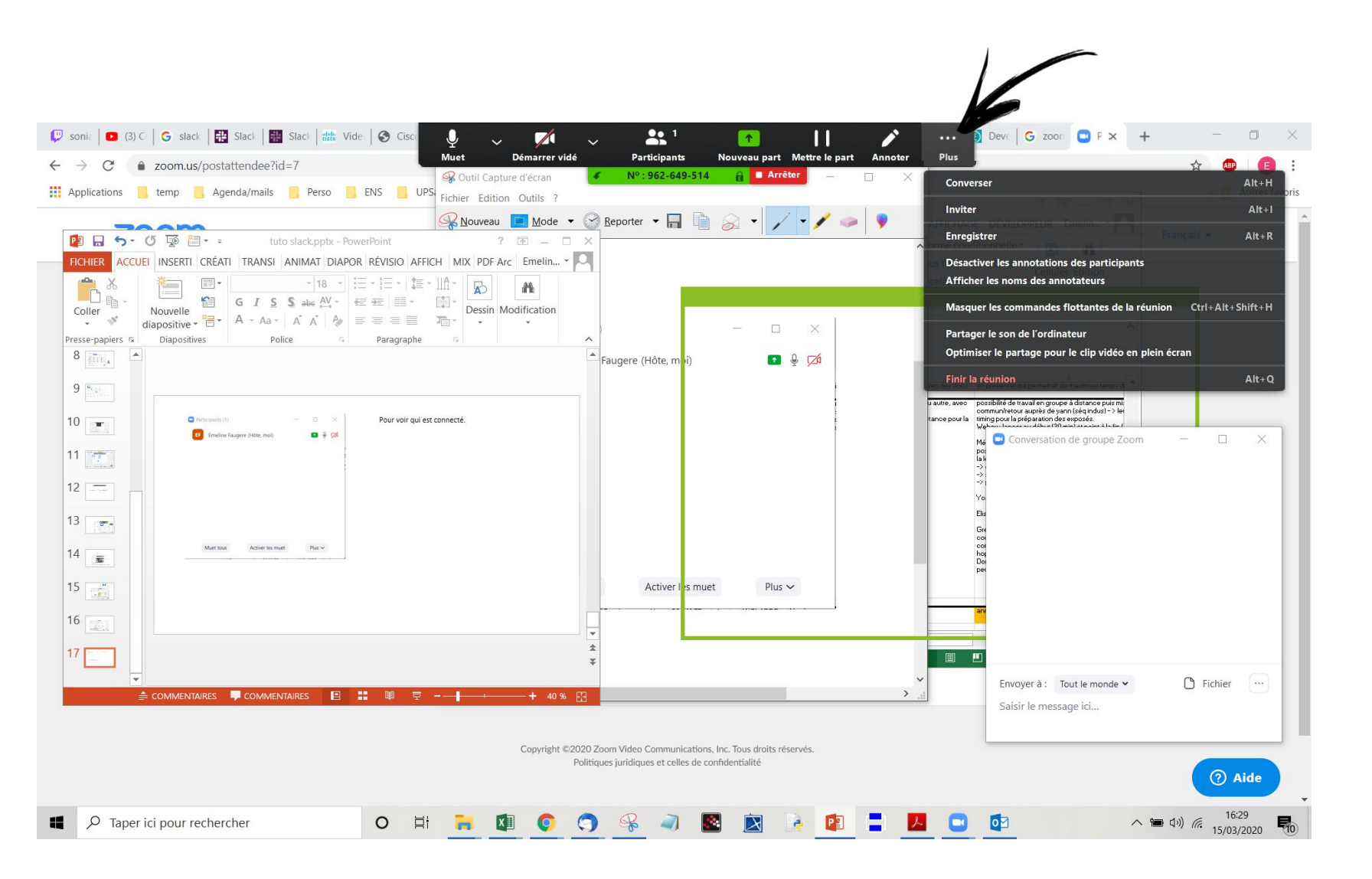

## **Bonnes pratiques**

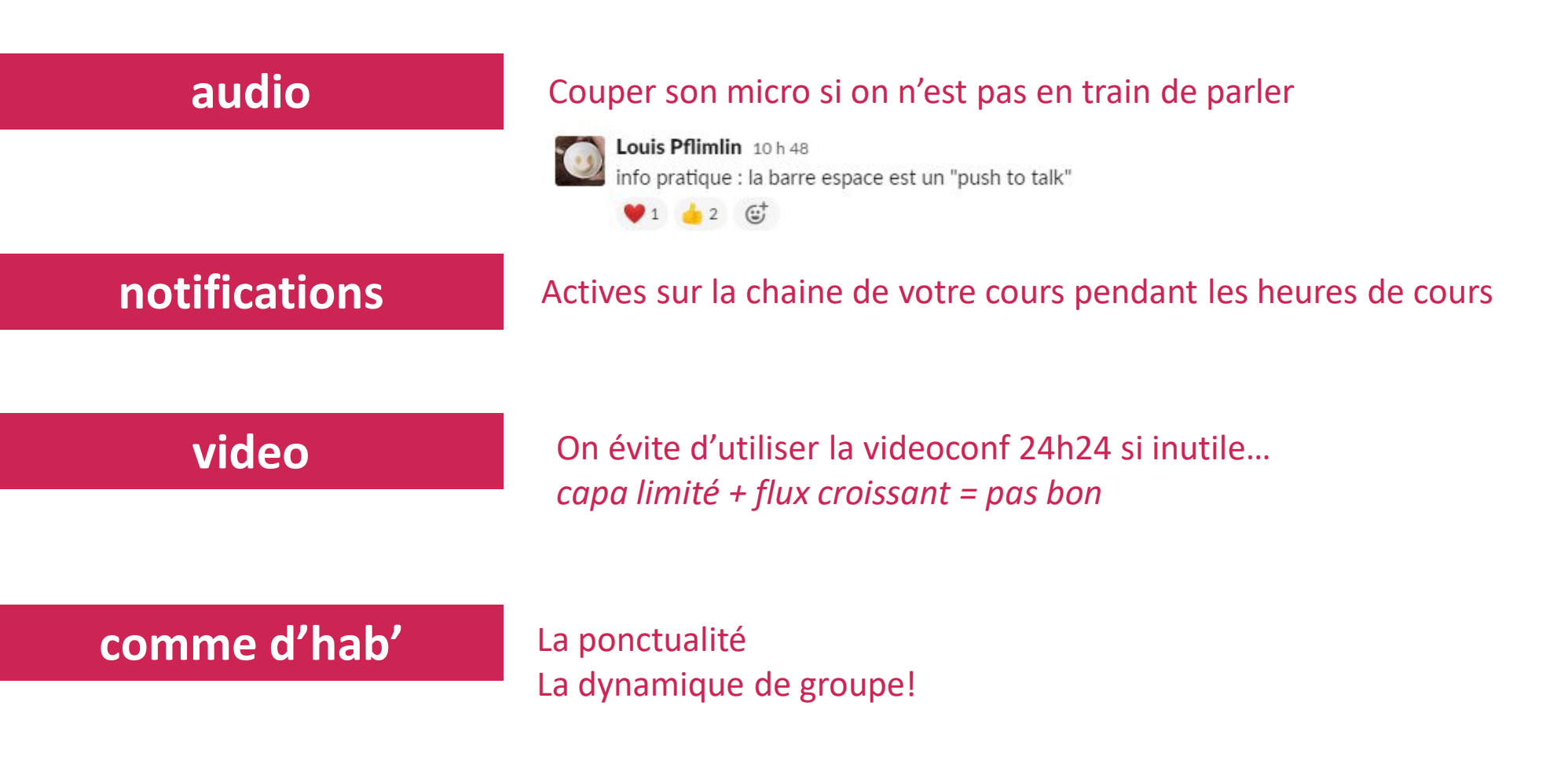

## notifications

## Actives sur la chaine de votre cours pendant les heures de cours

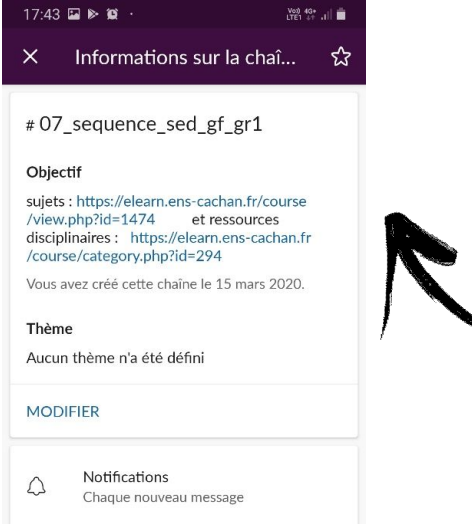

| Gestion des notification | S |
|--------------------------|---|
| Liens vers moodle        |   |

Ο

<

Désactiver les notifications de la

chaîne

Ajouter un membre

Applications

111

Liste des membres (38)

2+

8

:::

| 17:42 🖬 🕨 😰 ·     | 17:42 🖬 🕨 😰 ·<br>F FeSup_a_distance |  | Vol) 40-<br>LTE1 41 |   |
|-------------------|-------------------------------------|--|---------------------|---|
| F FeSup_a         |                                     |  | Q                   | : |
| # 07_sequence_sed | _gf_gr1                             |  |                     | ~ |
|                   |                                     |  |                     |   |
|                   |                                     |  |                     |   |
|                   |                                     |  |                     |   |
|                   |                                     |  |                     |   |
| Sharen .          |                                     |  |                     |   |
|                   |                                     |  |                     |   |
|                   |                                     |  |                     |   |
|                   |                                     |  |                     |   |
|                   |                                     |  |                     |   |
|                   |                                     |  |                     |   |
|                   |                                     |  |                     |   |
|                   |                                     |  |                     |   |
|                   |                                     |  |                     |   |
|                   |                                     |  |                     |   |

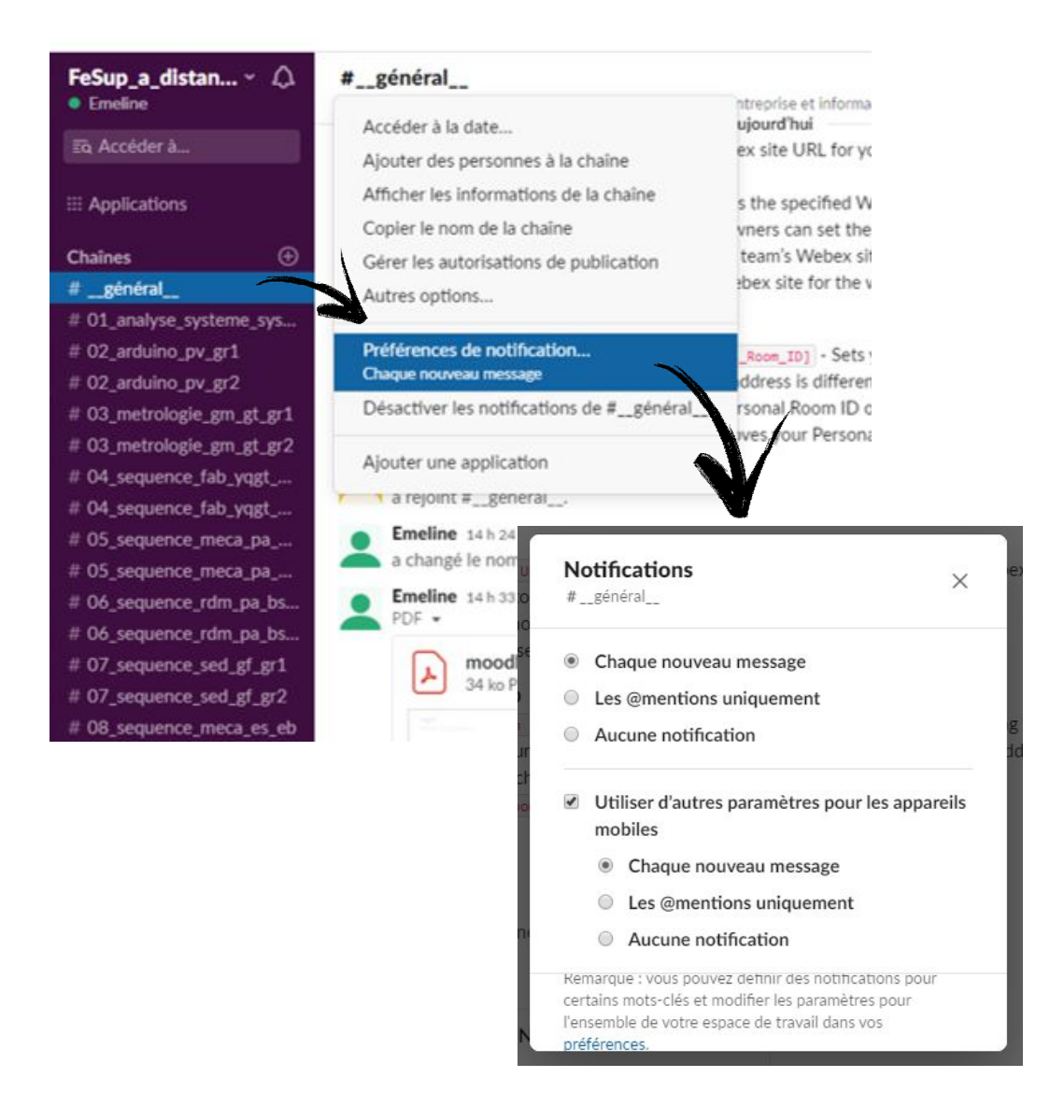

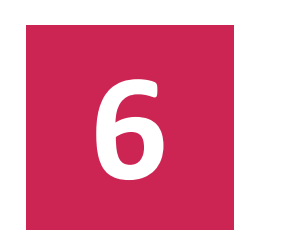

## Ecrire des équations

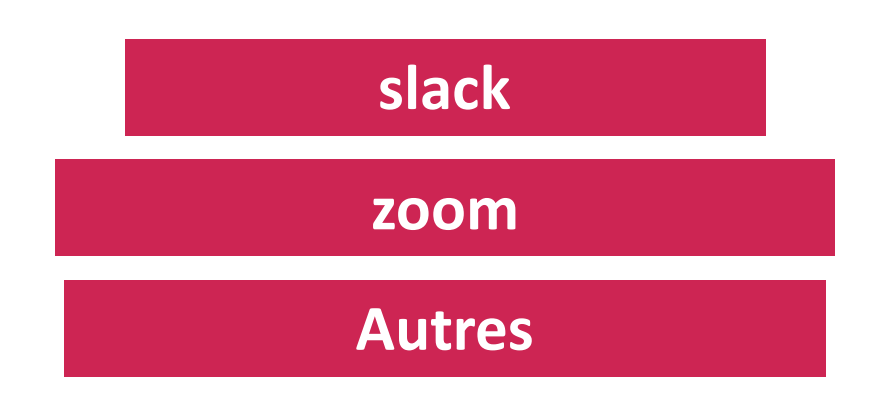

## L'appli LaTex a été jointe à la slack

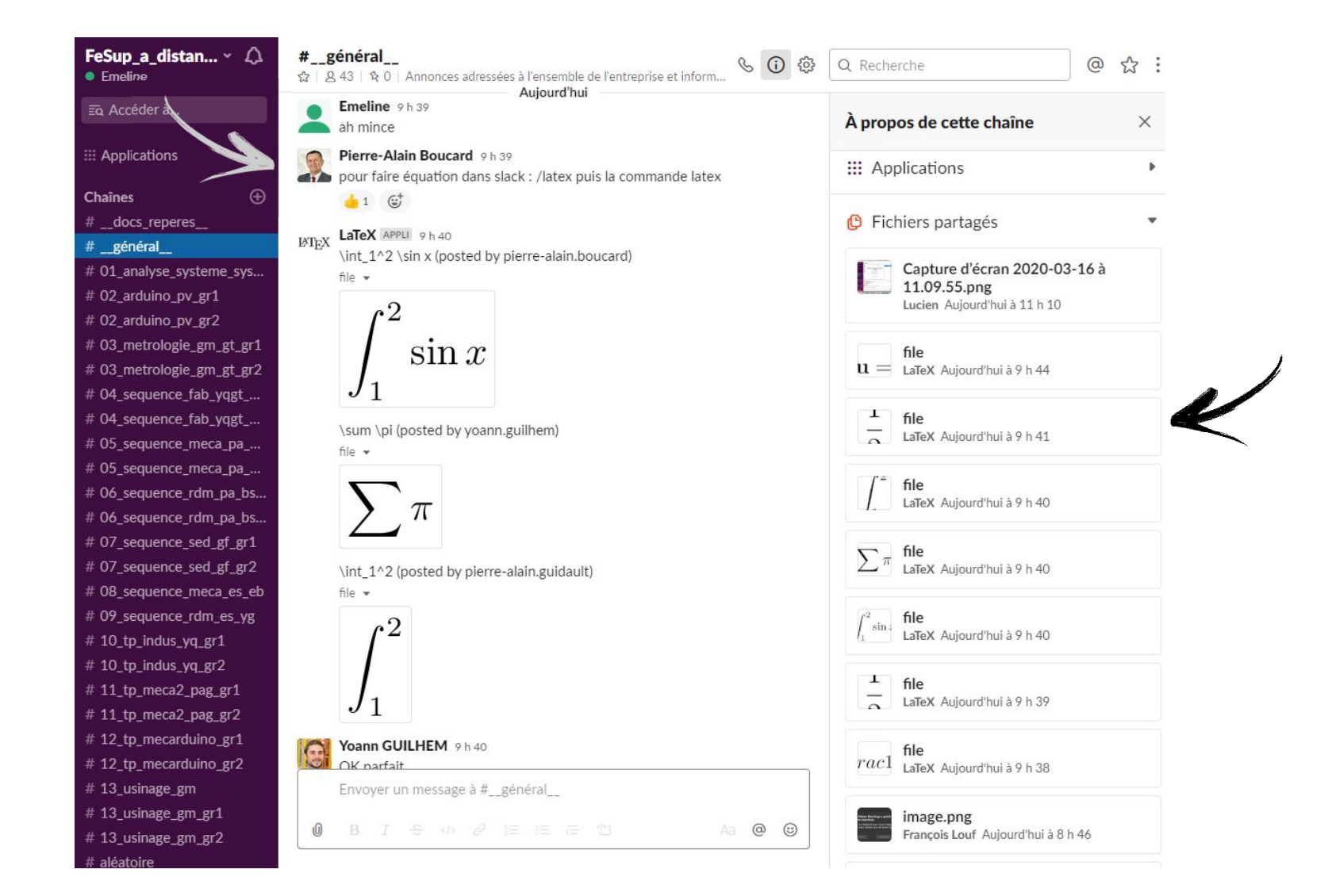

Utilisation du tableau blanc partagé Avec un stylet, une tablette, c'est mieux, il faut bien l'avouer Possible latence si nombreux.ses sur le mm doc Utilisation de papier + feuille + appareil photo

Dans les chats de slack

Dans les chats de zoom

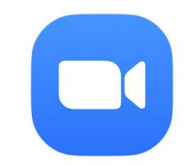

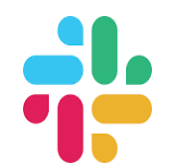

## Autres fonctions zoom

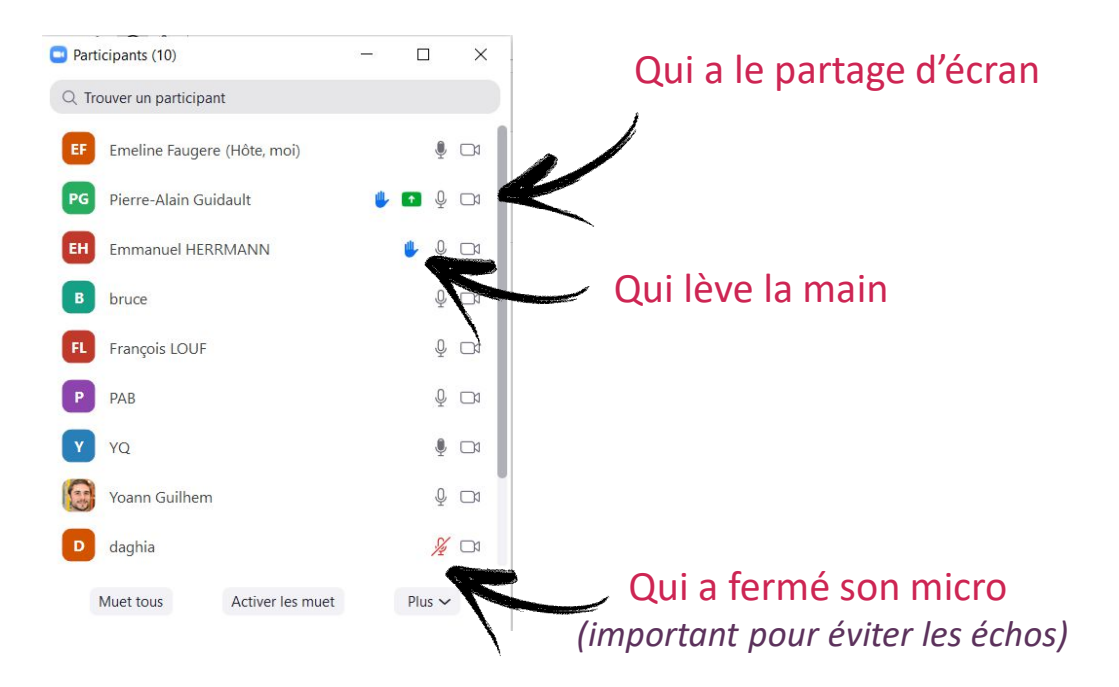

Test des call via slack sur téléphone?

## Si ca veut pas?

Webex

Skype

Whats'app Messenger Telegram Discord

•••

On sera compréhensif.ve.s !!